# **Registratie Student**

#### handleiding Studentenportaal

### 1 Openen registratiepagina

- Elke persoon die stage zal lopen binnen het UZGent, of plannen heeft om naar de toekomst toe stage te lopen, dient zich te registreren als student op het studentenportaal.
- Om de registratiepagina te openen klik je op deze link.
- Je krijgt het formulier "Aanmelden studenten"

| Opleidingsinstelling                                                                                             | <gelieve kiezen="" te=""></gelieve>                                                              |                                                                                                    |
|----------------------------------------------------------------------------------------------------|--------------------------------------------------------------------------------------------------|----------------------------------------------------------------------------------------------------|
| Een handleiding kan u <u>hier</u> terug vinden.                                                                  |                                                                                                  |                                                                                                    |
| Laad hier het eID bestand op (enkel .eid bestanden)                                                              | Select & Upload File                                                                             |                                                                                                    |
| Naam student                                                                                                    |                                                                                                  |                                                                                                    |
| Voornaam student                                                                                                 |                                                                                                  |                                                                                                    |
| Rijksregisternummer student                                                                                      |                                                                                                  |                                                                                                    |
| Einddatum eID                                                                                                    |                                                                                                  |                                                                                                    |
| Straat student                                                                                                   |                                                                                                  |                                                                                                    |
| Postcode student                                                                                                 |                                                                                                  |                                                                                                    |
| Gemeente student                                                                                                 |                                                                                                  |                                                                                                    |
| Telefoon of GSM student                                                                                          |                                                                                                  |                                                                                                    |
| Persoonlijk e-mailadres opleidingsinstelling 📮                                                                   | Geen GMail, Hotmail, Outloc                                                                      | s, Yahoo,)                                                                                                    |
| Herhaal uw persoonlijk e-mailadres van uw<br>opleidingsinstelling 🏳                                              | Geen GMail, Hotmail, Outloo                                                                      | ç, Yahoo,)                                                                                                    |
| Kies hier je studierichting                                                                                      | <gelieve kiezen="" te=""></gelieve>                                                              |                                                                                                    |
| Bankrekeningnummer student 📮                                                                                     | (Alle getallen zonder spaties                                                                    | nvullen)                                                                                                    |
| Bijkomende Info                                                                                                  |                                                                                                  |                                                                                                    |
| Het UZ Gent zal bovenstaande persoonsgegevens verwer<br>geven door het opnieuw invullen van het volledige regist | in en opslaan enkel met de bedoeling om je stage administratief in orde te make<br>tieformulier. | n. Deze gegevens zullen tot 4 jaar na de laatste stage bewaard blijven. Daarna worden ze verwijderd. Wijzigingen in |
| Ik ga akkoord met bovenstaande verklaring                                                                        | □ Ja                                                                                             |                                                                                                    |
|                                                                                                    | Ik ben geen robot                                                                                |                                                                                                    |

**LET OP**: Voor je verder kan heb je een export nodig van jouw eID kaart. Heb je deze nog niet, kan je de handleiding "Elektronische Identiteitskaart exporteren (EID)" volgen verder in dit document. Kijk bij problemen op <u>https://eid.belgium.be/nl/hoe-installeer-ik-de-eid-software.</u>

Beschik je niet over een Belgische (elektronische) Identiteitskaart, kan je niet gebruik maken van dit formulier. Vraag de stagecoördinator van jouw school om je een uitnodiging tot registratie door te sturen.

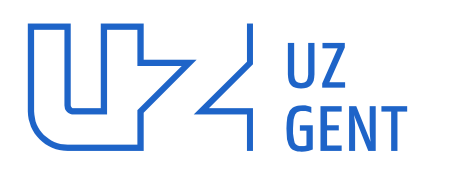

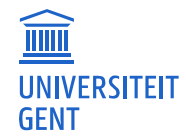

#### 2 Selecteer jouw opleidingsinstelling

• Klik op de lijst naast "Opleidingsinstelling"

| Aanmelden studenten                                              |                                          |
|------------------------------------------------------------------|------------------------------------------|
| Opleidingsinstelling                                             | <gelieve kiezen="" te=""></gelieve>      |
| Een handleiding kan u <u>hier</u> terug vinden.                  |                                          |
| Laad hier het eID bestand op (enkel .eid bestar .en)             | Select & Upload File                     |
| Naam student                                                     |                                          |
| Voornaam student                                                 |                                          |
| Rijksregisternummer student                                      |                                          |
| Einddatum eID                                                    |                                          |
| Straat student                                                   |                                          |
| Postcode student                                                 |                                          |
| Gemeente student                                                 |                                          |
| Telefoon of GSM student                                          |                                          |
| Persoonlijk e-mailadres opleidingsinstelling 📮                   | (Geen GMail, Hotmail, Outlook, Yahoo,)   |
| Herhaal uw persoonlijk e-mailadres van uw opleidingsinstelling 📮 | (Geen GMail, Hotmail, Outlook, Yahoo,)   |
| Kies hier je studierichting                                      | ( <gelieve kiezen="" te=""> ♥)</gelieve> |

Kies uit de keuzelijst jouw opleidingsinstelling

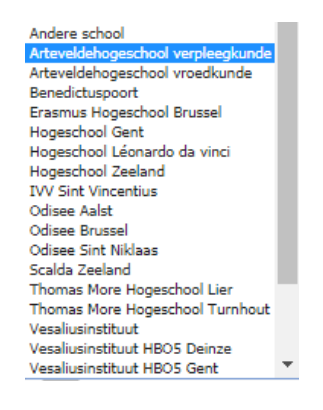

LET OP: Indien jouw opleidingsinstelling nog geen stageovereenkomst heeft met het UZGent, zal je bij het aanduiden van je opleidingsinstelling een melding krijgen om je <u>na de registratie</u> nog aan te melden bij de stageplaats met jouw stagecontract op papier (in 3-voud).

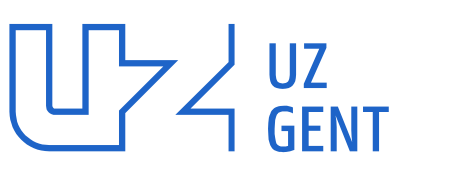

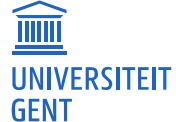

#### 3 elD toevoegen

Laad hier het eID bestand op

• Klik vervolgens op "Select & Upload File"

| 1 | Select & Upload File |
|---|----------------------|
|   |                      |

- Ga in het nieuwe venster naar de locatie waar jouw eID bestand werd opgeslaan, selecteer het, en klik op "openen"
- Als alles goed gaat zie je nu in het formulier dat jouw foto en gegevens worden weergegeven.

#### 4 Velden aanvullen

- Vul Telefoon of GSM, e-mailadres verkregen van jouw opleidingsinstelling en bankrekeningnummer in.
- Selecteer jouw gewenste kledijmaten.
- Vink aan dat je akkoord bent met de opslag van jouw ingegeven gegevens.

### **5 ReCAPTCHA**

• Vink aan "ik ben geen robot". Dit is een maatregel om misbruik van het formulier tegen te gaan.

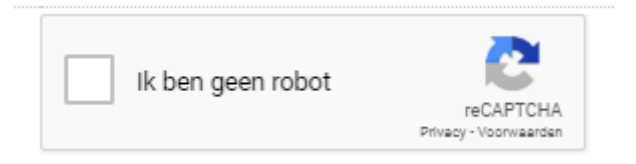

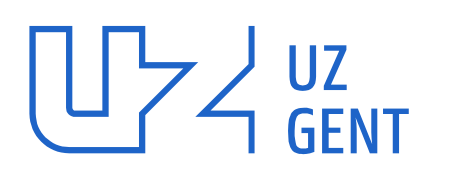

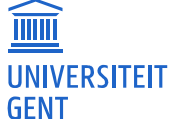

#### Formulier versturen 6

Klik onderaan rechts op "verzenden" om het formulier door te geven.

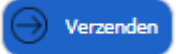

Je krijgt een bevestiging op het scherm te zien wanneer het formulier correct is verzonden.

Uw formulier werd ingediend en zal verder opgevolgd worden indien nodig.

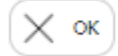

#### Emailverificatie 7

- Er wordt een email verzonden naar het emailadres dat je opgaf tijdens de registratie. •
- Klik op de link in de email om jouw emailadres te bevestigen.
- Heb je geen email ontvangen, voltooi de registratie opnieuw en controleer het opgegeven emailadres. •

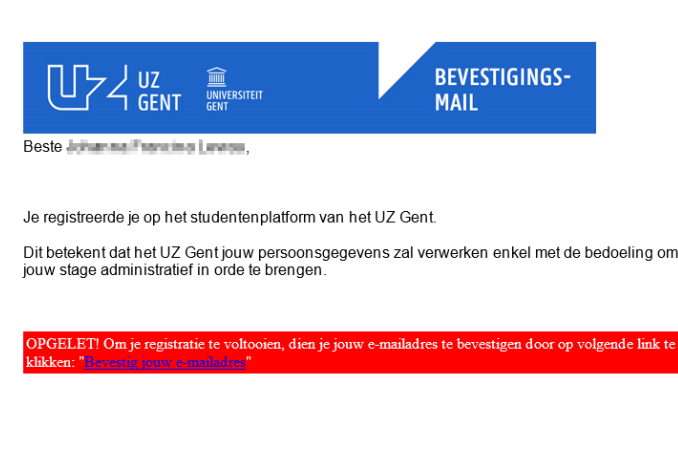

De volgende van jouw persoonsgegevens werden geregistreerd:

- Naam:
  Rijksregisternummer:
  Geboortedatum:
  Geslacht
  Domicilieadres:
  SSM- of telefoonnummer:
  School =-mail:
  Bankrekeningnummer (voor de waarborg):
  School = Maat broek:
  Je officiele pasfoto

ĪIIII

**GENT** 

UNIVERSITEIT

Universitair Ziekenhuis Gent C. Heymanslaan 10 | B 9000 Gent

www.uzgent.be

- Je officiële pasfoto Bijkomende info:

## 8 Vragen of problemen

- Bij technische vragen of problemen kan u telefonisch contact opnemen met de UZGent Helpdesk op nummer 09/332.20.01
- Bij algemene vragen rond jouw stage of de registratie, kan je contact opnemen met het sLoket:
  - Telefonisch op 09/332.99.00
  - Via email op <u>sloket@uzgent.be</u>
  - Op de UZ Gent campus via ingang 12, route 1513

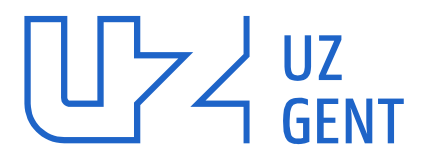

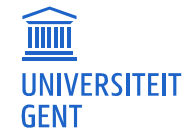

# Elektronische Identiteitskaart exporteren (EID)

#### handleiding Studentenportaal

#### Installatie eID software

- Surf naar https://eid.belgium.be/nl
- Klik op "Gratis download"

| Download                                           | Beta download                                                                              | Hoe installeren? V                                                                | /at is de eID?                   | Vraag & Antwoord                                                                                                    | Contacteer ons                                                                                                    |
|----------------------------------------------------|--------------------------------------------------------------------------------------------|-----------------------------------------------------------------------------------|----------------------------------|----------------------------------------------------------------------------------------------------|----------------------------------------------------------------------------------------------------|
|                                                    |                                                                                            | Down                                                                              | load de                          | eID software                                                                                                    | 9                                                                                                    |
| On                                                 | n te kunnen aanmelden i                                                                    | net uw eID is het noodzakelij                                                     | k dat u de softwa                | re hebt geïnstalleerd op uv                                                                                                    | w computer. <u>Hoe de elD software installeren?</u>                                                                                                    |
|                                                    |                                                                                            |                                                                                   | Carational                       |                                                                                                    |                                                                                                    |
|                                                    |                                                                                            |                                                                                   | Gratis do                        | whioad                                                                                                    |                                                                                                    |
|                                                    |                                                                                            | 5                                                                                 |                                  |                                                                                                    |                                                                                                    |
|                                                    |                                                                                            |                                                                                   | Voor Window                      | vs 10/8.1/7                                                                                                    |                                                                                                    |
|                                                    |                                                                                            | elD software                                                                      | Voor Window                      | vs 10/8.1/7<br>een ander besturingssysteem                                                                                                    | 1                                                                                                    |
|                                                    |                                                                                            | elD software                                                                      | Voor Window                      | vs 10/8.1/7<br>een ander besturingssysteem                                                                                                    | 1                                                                                                    |
| Aanmelo                                            | den testen                                                                                 | elD software                                                                      | Voor Window                      | rs 10/8.1/7<br>een ander besturingssysteerr<br>Download de el                                                                                         | ı<br>ID Viewer                                                                                                    |
| Aanmele<br>Is de elD soft                          | Jen testen<br>ware succesvol geïnstallet                                                   | elD software                                                                      | Voor Window<br>e downloaden voor | een ander besturingssysteem<br>Download de el<br>Na de installate van de el<br>deze toenasing fran el al                                              | 1<br><b>ID Viewer</b><br>elb software, kan u ook de elb Viewer installeren. Dankzij<br>uw gib kandragenevens helitiken Liese meer over de elb.                                                   |
| Aanmele<br>Is de eID soft<br>aanmelden b<br>CSAM'. | den testen<br>ware succesvol geïnstaller<br>j de online overheidsdiens                     | rd op uw computer? Dan kan u<br>en testen. Klik hiervoor op 'Aani                 | Voor Windox                      | een ander besturingssysteer<br>Download de el<br>Na de installatie van de e<br>deze toepasing kan u al<br><u>Viewer</u> .                             | 1<br>ID Viewer<br>elD software, kan u ook de elD Viewer installeren. Dankzij<br>I uw elD kaartgegevens bekijken. <u>Lees meer over de elD</u>                                                    |
| Aanmele<br>Is de eID soft<br>aanmelden b<br>CSAM'. | den testen<br>ware succesvol geinstalled<br>ji de online overheidsdiens<br>melden met CSAM | elD softward<br>rd op uw computer? Dan kan u<br>en testen. Klik hiervoor op 'Aand | Voor Windox                      | een ander besturingssysteer<br>Download de el<br>Na de installatie van de e<br>deze toepassing kan u al<br><u>Viewer</u> .<br>Opmerking: de elD Viewe | 1<br><b>ID Viewer</b><br>elD software, kan u ook de elD Viewer installeren. Dankzij<br>uw elD kaartgegevens bekijken. <u>Lees meer over de elD</u><br>er is niet vereist om aan te kunnen melden |

**LET OP**: eens de software is geïnstalleerd, kan je deze testen op dezelfde pagina bij "aanmelden testen"! Ga pas verder wanneer deze test is gelukt. Kijk bij problemen op <u>https://eid.belgium.be/nl/hoe-installeer-ik-de-eid-software</u>

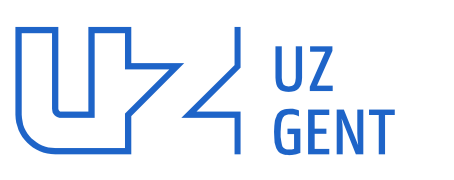

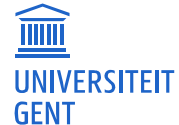

#### Installatie EID-viewer

- Surf naar https://eid.belgium.be/nl
- Klik op "Gratis download EID-viewer"

| .beD                                      | <b>eID softwa</b><br>Download en insta                                    | re<br>lleer de eID software voo                           | or uw elektronische ide                                          | entiteitskaart                                                                                                    |                                                                                                    |
|-------------------------------------------|---------------------------------------------------------------------------|-----------------------------------------------------------|------------------------------------------------------------------|----------------------------------------------------------------------------------------------------|----------------------------------------------------------------------------------------------------|
| Download                                  | Beta download                                                             | Hoe installeren?                                          | Wat is de eID?                                                   | Vraag & Antwoord                                                                                                    | Contacteer ons                                                                                                    |
| Om                                        | te kunnen aanmelden i                                                     | Do<br>met uw eID is het noodza                            | wnload de<br>akelijk dat u de softwa<br>Gratis do<br>Voor Window | eID software<br>re hebt geïnstalleerd op uw<br>wnload<br>vs 10/8.1/7<br>an ander bestudnesensteren                                                   | computer. <u>Hoe de elD software installeren?</u>                                                                                                    |
| Aanmeld                                   | en tecten                                                                 |                                                           |                                                                  |                                                                                                    | ) Viewer                                                                                                    |
| Is de elD softw<br>aanmelden bij<br>CSAM: | rare successol geïnstallee<br>de online overheidsdiens<br>reiden met CSAM | erd op uw computer? Dan k<br>ten testen. Klik hiervoor op | an u het<br>'Aanmelden met                                       | Na de installatie van de el<br>deze toepassing kan u al u<br>Viewer.<br>Opmerking: de elD Viewer<br>Gratis download elD vie<br>Voor Windows 10/8.1/7 | D software, kan u ook de elD Viewer installeren. Dankzij<br>we elD kaartgegevens bekijken. <u>Lees meer over de elD</u><br>is niet vereist om aan te kunnen melden<br>swer |
| Internet Exp  Chrome #                    | lorer 11                                                                  | aan te meiueh:                                            |                                                                  | eID Viewer downloaden vo                                                                                                    | por een ander besturingssysteem                                                                                                    |

#### Open de elD viewer

- Na het openen krijg je onderstaand scherm
- Zorg ervoor dat jouw kaartlezer wordt herkend (icoon onderaan rechts). Is dit niet zo, kijk hier voor hulp.

| elD Vi     | ewer      |             |                 |   | - |   | × |
|------------|-----------|-------------|-----------------|---|---|---|---|
| Bestand    | Taal Hulp |             |                 |   |   |   |   |
| Identiteit | Kaart/PIN | Certificate | n Logboek       |   |   |   |   |
|            |           |             | -               |   |   |   |   |
|            |           | Nai         | am:             |   |   |   |   |
|            |           | Voc         | ornamen:        | - |   |   |   |
|            |           | Gel         | ooorteplaats:   |   |   |   |   |
|            |           | Gel         | boortedatum:    |   |   |   |   |
|            |           | Ges         | lacht           |   |   |   |   |
|            |           | Nat         | tionaal nummer: |   |   |   |   |
|            |           | Nat         | tionaliteit:    |   |   |   |   |
|            |           | Tite        | d:              |   |   |   |   |
|            |           | Spe         | ciale status:   |   |   |   |   |
|            |           | Stri        | sat             | - |   |   |   |
|            |           | Pos         | tcode:          | - |   |   |   |
|            |           | Ger         | neente:         | 5 |   |   |   |
|            |           |             |                 |   |   |   |   |
|            |           |             |                 |   |   | - | ~ |
|            |           |             |                 |   |   | 6 |   |

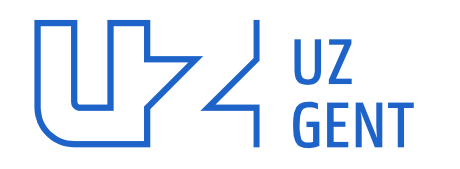

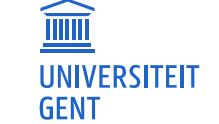

Stop jouw eID in de kaartlezer. Wanneer alles goed gaat worden jouw gegevens weergegeven, en • wijzigt het icoon onderaan rechts.

| estand                   | Taal Hulp |              |               |              |           |  |
|--------------------------|-----------|--------------|---------------|--------------|-----------|--|
| d <mark>enti</mark> teit | Kaart/PIN | Certificaten | Logboek       |              |           |  |
|                          |           | IDE          | NTITEITSKAART |              |           |  |
|                          | -         | Naan         | nc            | SPECIMEN     |           |  |
| 1                        |           | Voor         | namen:        | Alice Geldig | gekaart A |  |
|                          |           | Gebo         | orteplaats:   | 01 JAN 19    | 71        |  |
|                          |           | Gebo         | ortedatum:    | Hamont-Ad    | :hel      |  |
|                          | 1         | Gesla        | cht:          | v            |           |  |
| -                        |           | Natio        | naal nummer:  | 71.71.51-00  | 00.70     |  |
|                          |           | Natio        | naliteit:     | BELG         |           |  |
|                          | ALI       | Titel:       |               |              |           |  |
|                          |           | Speci        | ale status:   |              |           |  |
|                          |           | Straa        | t             | Meirplaats   | 1 bus 1   |  |
|                          |           | Posto        | ode:          | 2000         |           |  |
|                          |           | Geme         | eente:        | Antwerpen    |           |  |
|                          |           |              |               |              |           |  |
|                          |           |              |               |              |           |  |

Verschijnt er niets, kan je de mogelijke oorzaken hier terugvinden. ٠

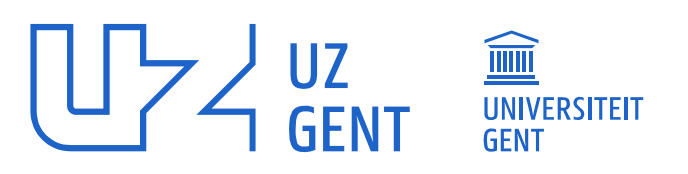

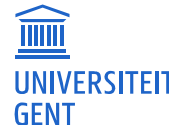

#### elD exporteren

• Klik op "bestand"

|      | IDENTITEITSKAART  |                    |
|------|-------------------|--------------------|
|      | Naam:             | SPECIMEN           |
|      | Voornamen:        | Alice Geldigekaart |
|      | Geboorteplaats:   | 01 JAN 1971        |
|      | Geboortedatum:    | Hamont-Achel       |
|      | Geslacht:         | v                  |
|      | Nationaal nummer: | 71.71.51-000.70    |
|      | Nationaliteit:    | BELG               |
| VALI | Titel:            |                    |
|      | Speciale status:  |                    |
|      | Streat:           | Meirplaats 1 bus 1 |
|      | Postcode:         | 2000               |
|      | Gemeenter         | Antwerpen          |

Kies "opslaan als"

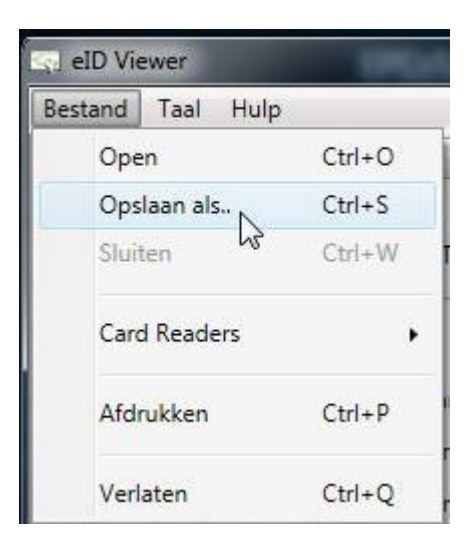

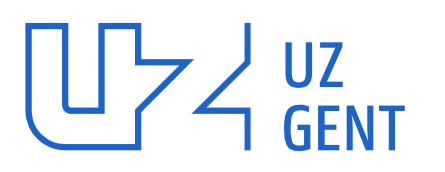

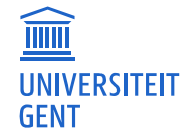

### **Bestand opslaan**

• Geef het bestand een naam, en sla het op een makkelijk terug te vinden plaats op.

## Vragen of problemen

• Bij technische vragen of problemen kan je telefonisch contact opnemen met de UZ Gent Helpdesk op nummer 09/332.20.01

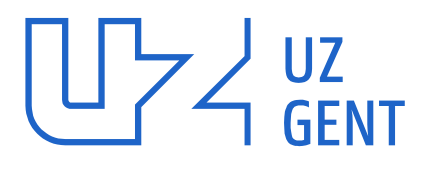

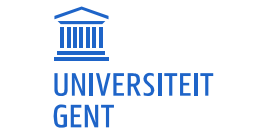